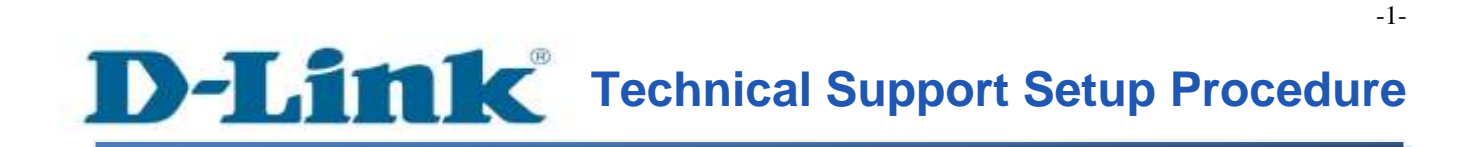

FAQ: How to config storage share (Storage USB Device) on DSL-2750E?

Release date: 24/10/2014

Model Support: DSL-2750E

H/W: T1

S/W: 1.09 or Above

# D-Link Technical Support Setup Procedure

การตั้งค่าเพื่อเข้าใช้งานอุปกรณ์ USB ที่ได้ต่อเชื่อมกับ DSL-2750E ทำได้อย่างไร

**ขั้นตอนที่ 1**: เปิดเวบบราวเซอร์ เช่น อินเตอร์เอ็กซ์พลอเรอร์ , โมซิลลา , ไฟร์ฟอกซ์ , ซาฟารี่ และ อื่น ๆ บนช่องของ Address ให้ใส่ค่าของ IP Address ของ DSL-2750E เป็น **192.168.1.1** และให้กด ปุ่ม Enter บนคีย์บอร์ดของคุณ

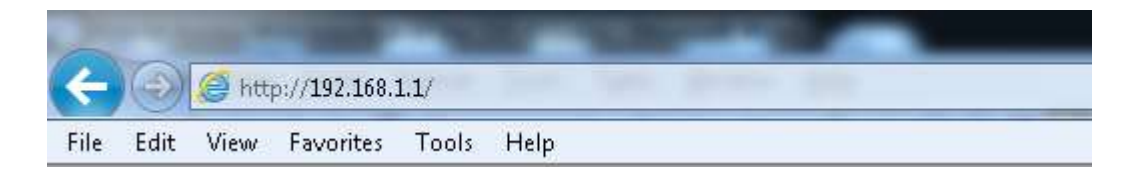

ขั้นตอนที่ 2 : หน้าจอเพื่อให้ทำการล็อคอินจะปรากฏขึ้น ให้ค่าของบัญชีผู้ใช้งาน (User Name) และ รหัสผ่าน(Password) เป็น "admin" โดยใส่เป็นลักษณะอักษรตัวพิมพ์เล็ก และให้ทำการคลิ๊กบนปุ่ม Log In

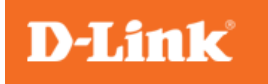

| LOGIN                                    |                       |                                         |  |  |
|------------------------------------------|-----------------------|-----------------------------------------|--|--|
| Input username and password              |                       |                                         |  |  |
| Username :<br>Password :                 | admin 💌 default usern | ame : admin<br>default password : admin |  |  |
| Remember my login info. on this computer |                       |                                         |  |  |
| Login                                    |                       |                                         |  |  |

ขั้นตอนที่ 3: หน้าจอของเวบอินเตอร์เฟส จะแสดงหน้าการตั้งค่าบนเวบบราวเซอร์ ไปที่เมนู Advanced > FTPD Setting) หลังจากนั้น เลือก Enabled FTP Server (ในกรณีต้องการให้ FTP ผ่าน WAN ได้ ให้เลือก Enable FTPSERVER for WAN) เพื่อเสร็จสิ้นการตั้งค่า กดปุ่ม Submit

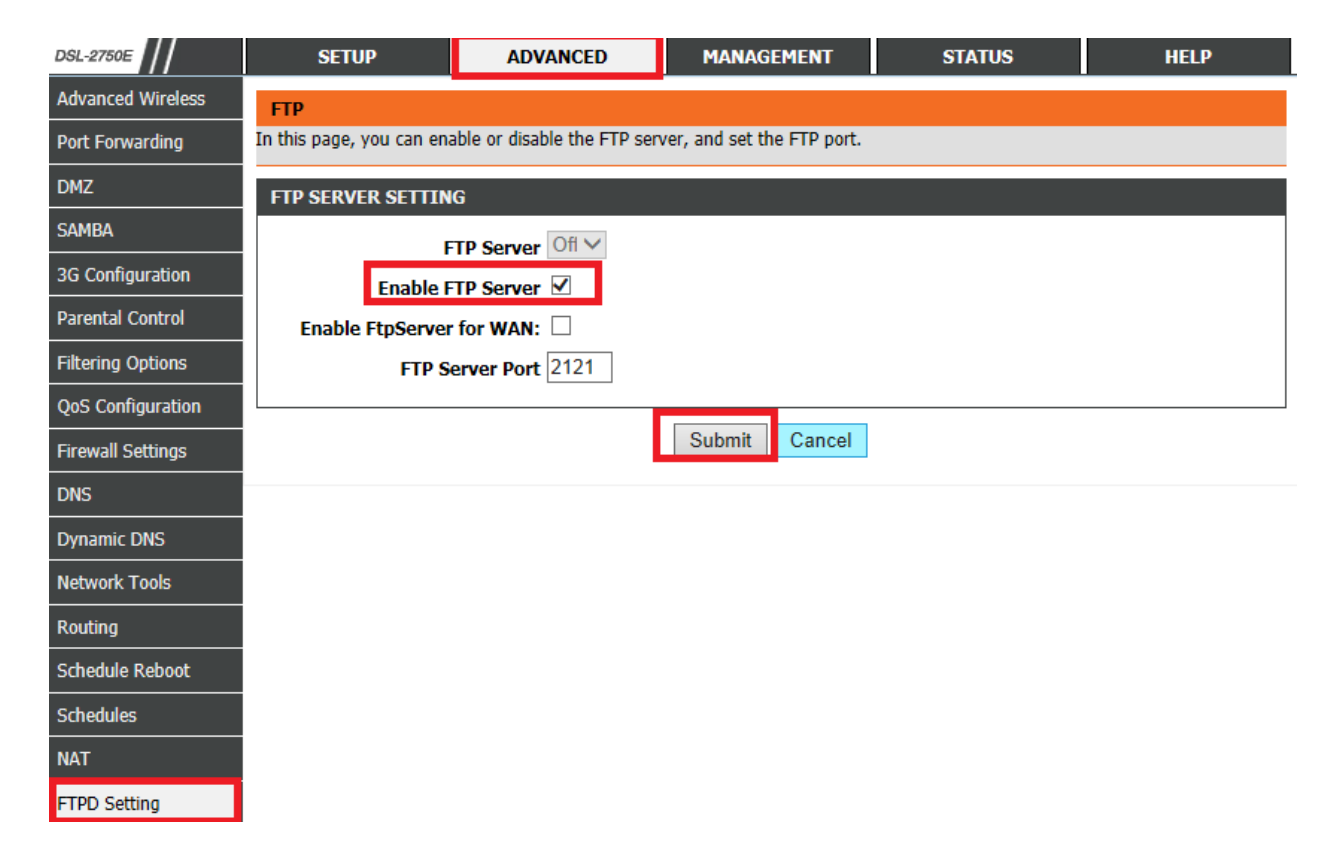

ขั้นตอนที่ 4: ไปที่เมนู Advanced > FTPD Account) หลังจากนั้น ให้ตั้งค่า Username/Password ที่ ต้องการให้เข้าใช้งานอุปกรณ์ USB (โดยสามารถกำหนดสิทธิตามต้องการ) หลังจากนั้นกดปุ่ม Append

| D\$L-2750E        | SETUP                    | ADVANCED                   | MANAGEMENT                  | STATUS                     |                      |
|-------------------|--------------------------|----------------------------|-----------------------------|----------------------------|----------------------|
| HELP              |                          |                            |                             |                            |                      |
| Advanced Wireless | FTP                      |                            |                             |                            |                      |
| Port Forwarding   | In this page, you can ma | anage the FTP user informa | ation, such as the user nam | e, password, and the corre | esponding authority. |
| DMZ               | FTP USER MANAGE          |                            |                             |                            |                      |
| SAMBA             |                          | User Name admin            |                             |                            |                      |
| 3G Configuration  |                          | Password                   |                             |                            |                      |
| Parental Control  |                          | Rights View 🗸              | Upload 🗹 Download           |                            |                      |
| Filtering Options |                          |                            |                             | 1                          |                      |
| QoS Configuration |                          |                            | Append Refresh              |                            |                      |
| Firewall Settings | ACCOUNT TABLE            |                            |                             |                            |                      |
| DNS               | No. User                 | Password                   | Rights                      | Developed                  | Operation            |
| Dynamic DNS       |                          |                            | view Opioad                 | Download                   |                      |
| Network Tools     |                          |                            |                             |                            |                      |
| Routing           |                          |                            |                             |                            |                      |
| Schedule Reboot   |                          |                            |                             |                            |                      |
| Schedules         |                          |                            |                             |                            |                      |
| NAT               |                          |                            |                             |                            |                      |
| FTPD Setting      |                          |                            |                             |                            |                      |
| FTPD Account      |                          |                            |                             |                            |                      |
| IP Tunnel         |                          |                            |                             |                            |                      |
| Logout            |                          |                            |                             |                            |                      |

ขั้นตอนที่ 5: เมื่อต้องการเรียกใช้งาน ให้เปิดเวบบราเซอร์ โดยในช่อง Address พิมพ์หมายเลข IP Address บอกระบุพอร์ตที่ได้ตั้งค่าไว้ ถ้ามีหน้าต่างให้ใส่ username/password ให้ใส่ค่าตามที่ได้ ตั้งค่าไว้

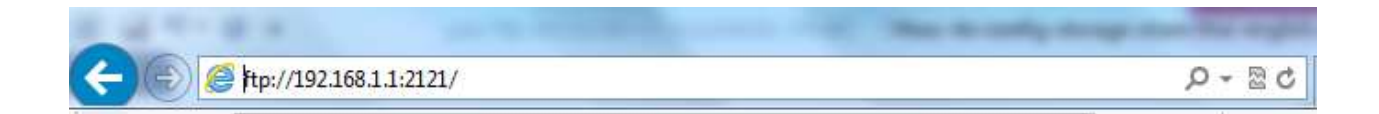

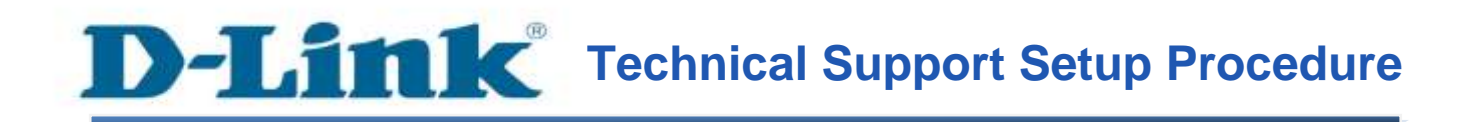

### How to Config Storage Share (USB device) of DSL-2750E

**Step 1:** Open a web browser such as Internet Explorer, Mozilla Firefox, Safari and etc. On the Address bar, enter the LAN IP Address of the DSL-2750E. The default ip address is **192.168.1.1.** Press 'Enter' key on your keyboard. Please enter the new ip address of the router if you have changed it.

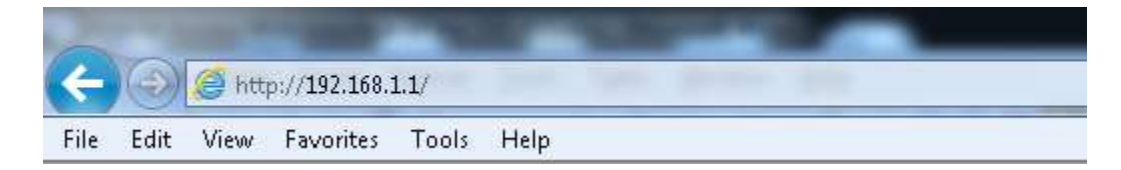

**Step 2:** A login screen will appear, type in the User Name and Password as "**admin**" all in lower case (This is the default setting, please enter the new username and password if you have changed it). Click on the **Log In** button.

| Product Page: DSL-2750E | Firmware Version:TH_1.04 |
|-------------------------|--------------------------|
| D-Link                  |                          |

| LOGIN                                    |            |                        |                          |  |
|------------------------------------------|------------|------------------------|--------------------------|--|
| Input username and password              |            |                        |                          |  |
| L. L. L. L. L. L. L. L. L. L. L. L. L. L | Jsername : | admin 💌 default userna | ame : admin              |  |
| 1                                        | Password : | •••••                  | default password : admin |  |
| Remember my login info. on this computer |            |                        |                          |  |
| Login                                    |            |                        |                          |  |

**Step 3:** The DSL-2750E web interface will now show up on your web browser. Go to Advanced > FTPD Setting. Select Enabled FTP Server (if you want to allow FTP pass WAN , please you enable FTPSERVER for

WAN)

## Click Submit button

| DSL-2750E         | SETUP                     | ADVANCED                    | MANAGEMENT                 | STATUS | HELP |
|-------------------|---------------------------|-----------------------------|----------------------------|--------|------|
| Advanced Wireless | FTP                       |                             |                            |        |      |
| Port Forwarding   | In this page, you can ena | ble or disable the FTP serv | ver, and set the FTP port. |        |      |
| DMZ               | FTP SERVER SETTIN         | G                           |                            |        |      |
| SAMBA             | F                         | TP Server Ofl V             |                            |        |      |
| 3G Configuration  | Enable F                  | TP Server 🗹                 |                            |        |      |
| Parental Control  | Enable FtpServer          | for WAN: 🗌                  |                            |        |      |
| Filtering Options | FTP Se                    | erver Port 2121             |                            |        |      |
| QoS Configuration |                           |                             |                            |        |      |
| Firewall Settings |                           |                             | Submit Cancel              |        |      |
| DNS               |                           |                             |                            |        |      |
| Dynamic DNS       |                           |                             |                            |        |      |
| Network Tools     |                           |                             |                            |        |      |
| Routing           |                           |                             |                            |        |      |
| Schedule Reboot   |                           |                             |                            |        |      |
| Schedules         |                           |                             |                            |        |      |
| NAT               |                           |                             |                            |        |      |
| FTPD Setting      |                           |                             |                            |        |      |

#### **Step 4:** Go to Advanced > FTPD Account.

Config Username/Password which you want to allow them access USB Storage Device) Click Append button

| DSL-2750E                                                                                               | SETUP                   | ADVANCED                  | MANAGEMENT                    | STATUS                |                          |
|----------------------------------------------------------------------------------------------------|-------------------------|---------------------------|-------------------------------|-----------------------|--------------------------|
| HELP                                                                                                    |                         |                           |                               |                       |                          |
| Advanced Wireless                                                                                       | FTP                     |                           |                               |                       |                          |
| Port Forwarding                                                                                         | In this page, you can n | nanage the FTP user infor | mation, such as the user name | , password, and the o | corresponding authority. |
| DMZ                                                                                                    | FTP USER MANAGE         | :                         |                               |                       |                          |
| SAMBA                                                                                                   |                         | User Name admin           |                               |                       |                          |
| 3G Configuration                                                                                        |                         | Password                  |                               |                       |                          |
| Parental Control                                                                                        |                         | Rights View               | Upload 🗹 Download             |                       |                          |
| Filtering Options                                                                                       |                         |                           |                               |                       |                          |
| QoS Configuration                                                                                       |                         |                           | Append Refresh                |                       |                          |
| Firewall Settings                                                                                       | ACCOUNT TABLE           |                           |                               |                       |                          |
|                                                                                                    |                         |                           |                               |                       |                          |
| DNS                                                                                                    | No. User                | Password                  | Rights                        |                       | Operation                |
| DNS<br>Dynamic DNS                                                                                      | No. User                | Password                  | Rights<br>View Upload         | Download              | Operation                |
| DNS<br>Dynamic DNS<br>Network Tools                                                                     | No. User                | Password                  | Rights<br>View Upload         | Download              | Operation                |
| DN5<br>Dynamic DNS<br>Network Tools<br>Routing                                                          | No. User                | Password                  | Rights<br>View Upload         | Download              | Operation                |
| DN5<br>Dynamic DNS<br>Network Tools<br>Routing<br>Schedule Reboot                                       | No. User                | Password                  | Rights<br>View Upload         | Download              | Operation                |
| DNS Dynamic DNS Network Tools Routing Schedule Reboot Schedules                                         | No. User                | Password                  | Rights<br>View Upload         | Download              | Operation                |
| DNS Dynamic DNS Network Tools Routing Schedule Reboot Schedules NAT                                     | No. User                | Password                  | Rights<br>View Upload         | Download              | Operation                |
| DNS Dynamic DNS Network Tools Routing Schedule Reboot Schedules NAT FTPD Setting                        | No. User                | Password                  | Rights<br>View Upload         | Download              | Operation                |
| DNS Dynamic DNS Network Tools Routing Schedule Reboot Schedules NAT FTPD Setting FTPD Account           | No. User                | Password                  | Rights<br>View Upload         | Download              | Operation                |
| DNS Dynamic DNS Network Tools Routing Schedule Reboot Schedules NAT FTPD Setting FTPD Account IP Tunnel | No. User                | Password                  | Rights<br>View Upload         | Download              | Operation                |

**Step 5:** If you want to access USB Storage device , open web browser and type IP Address of DSL-2750E and port number , If GUI need username/password please you insert username/password.

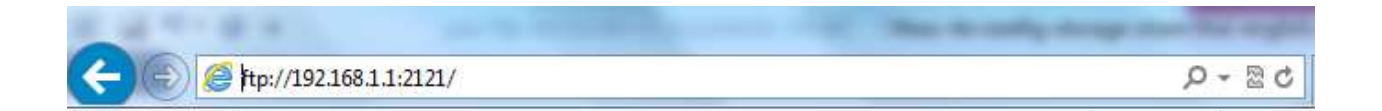

## ฝ่ายสนับสนุนทางด้านเทคนิค

Call Center หมายเลขโทรศัพท์ 02-6617997 ภาษาไทย : จันทร์ ถึง ศุกร์ เวลา 9.00 น. – 18.00 น. Thai : Mon – Fri : Time 9.00 – 18.00. ภาษาอังกฤษ : เสาร์ , อาทิตย์ , วันหยุดนขัดฤกษ์ และ วันธรรมดา หลัง 18.00 น. English : Sat – Sun , Public Holiday and after 18.00 weekday. Website : <u>www.dlink.co.th</u> email: <u>support@dlink.com.sg</u> Facebook : <u>http://www.facebook.com/DLinkThailandFans</u>

## **Nationwide D-Link Service Centres**

#### Chiang Mai Branch 2/1 Moo 3, Chiang MaH ampang Road Tumbon Chang Pueak, Amphoe Mueang Chiang Mal Tumbon Nai Mueang, Changwat Chiang Mai 50300, Thailand

Tel : +66 (0) 5340-9452-6 Fax | +66 (0) 5340-9466 Operating hours: Mondays till Friday 9am to 6pm

#### Cham Issara Tower II

3rd Floor, Cham Issara Tower II 2922/138 New Perchburi Road Khwang Bangkapi, Khet Huay-Kwang, Bangkok 10328, Thailand

#### Tel : +66 (0) 2308-2040 Fax +66 (0) 2308-2024 Call Center : +66 (0) 2716-6669 Operating hours: Mondays till Friday 9am to 6pm

#### Surat Thani Branch

412/8 Talat Mai Road Tumbon Talat, Amphoe Mueang Surat Thani Changwat Surat Thani 84000, Thailand

Tel : +66 (0) 7721-7907-10 Fax: +66 (0) 7721-7910 Operating hours: Mondays till Friday 9am to 6pm

#### Phitsanulok Branch

117/7 Pracingdam Road Amphoe Mueang Philtsanulok Changwat Phitsanulok 65000, Thailand

Tel : +66 (0) 5521-2323-5 Fax: +66 (0) 5521-2326 Operating hours: Mondays till Friday 9am to 6pm

#### Panto Plaza Branch

4th FL Pantip Plaza 604/3 Petchburi Road Room 430-440 Kwang Thanon Petchburl, Rhet Ratchathewi Bangkok 10400, Thailand Tel : +66 (0) 2656 6037 Tel: +66 (0) 2656 6054 Fax : +66 (0) 2656 6042 Operating hours: Mondays till Sunday 10am to 7pm

#### Rayong Branch

217/24 Sukhumvit Road Tumbon Noen Phra, Amphoe Mueang Rayong Changwat Rayong 21000, Thailand

Tel:+66 (0) 3880-0631-3 Fax : +66 (0) 3990-0634 Operating hours: Mondays till Sunday 9am to 6pm

156/3 Phang Nga Road Tumbon Taratyai, Amphoe Mueang Phuket Changwat Phuket 83000, Thailand

Tel : +66 (0) 7623-2906-9 Fax: +66 (0) 7623-2909 Operating hours: Mondays till Friday 9am to 6pm

Phuket Branch

#### Hat Yai Branch

48/106 Phadunopakdee Road Tumbon Hatyai, Amphoe Hatyai Changwat Songkhla 90110, Thailand

Tel : +66 (0) 7435-4559-61 Fax: +66 (0) 7435-4561 Operating hours: Mondays till Friday 9am to 6pm